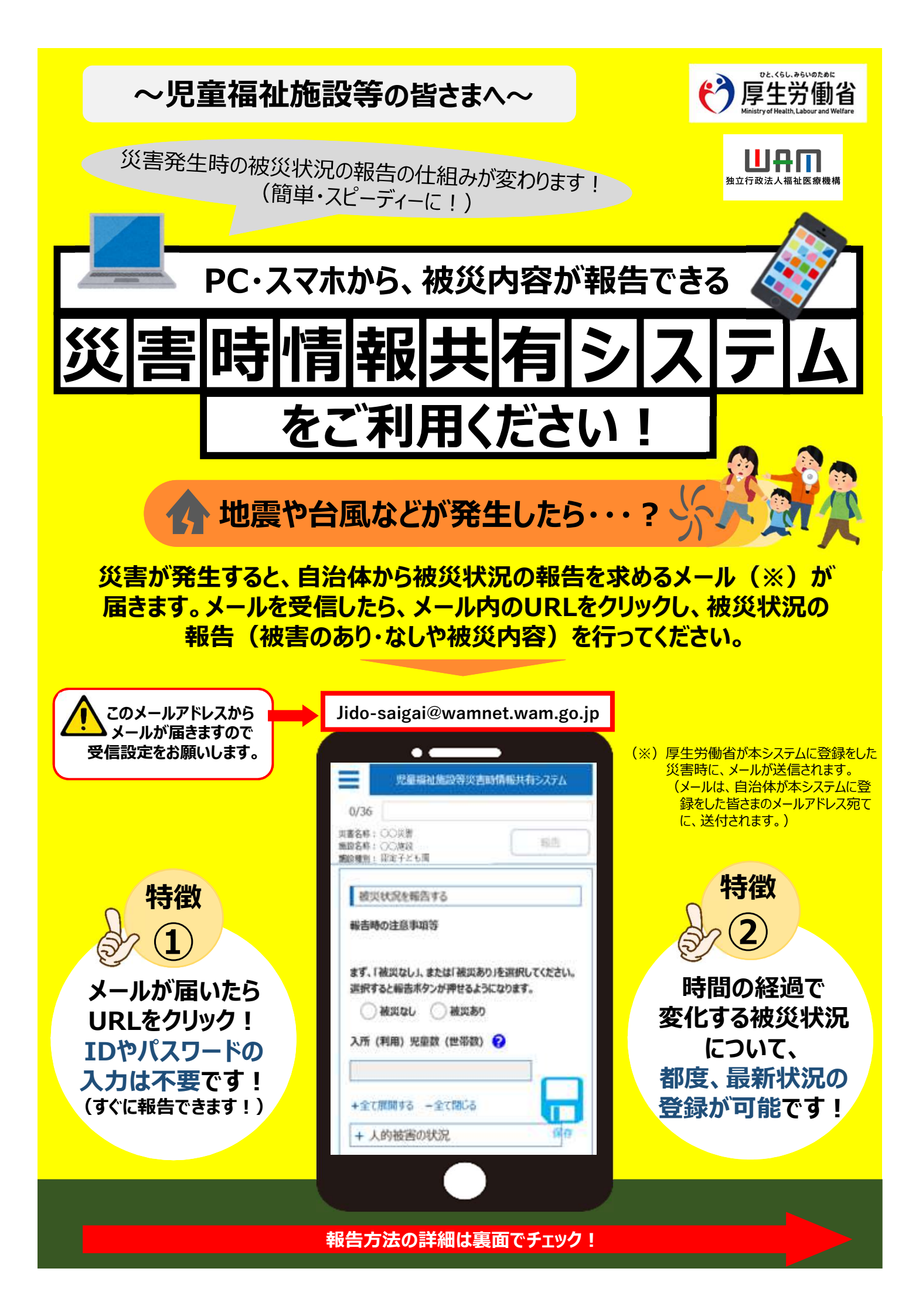

【<u>被災状況報告指示メール</u>を受信したら・・・?】 2ステップで被災状況報告をお願いします!

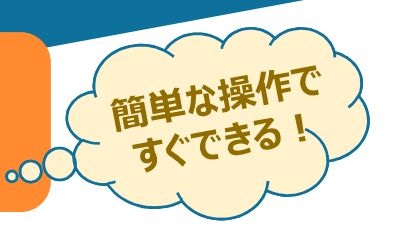

## )自治体からメールを受信したら、システムにアクセスします

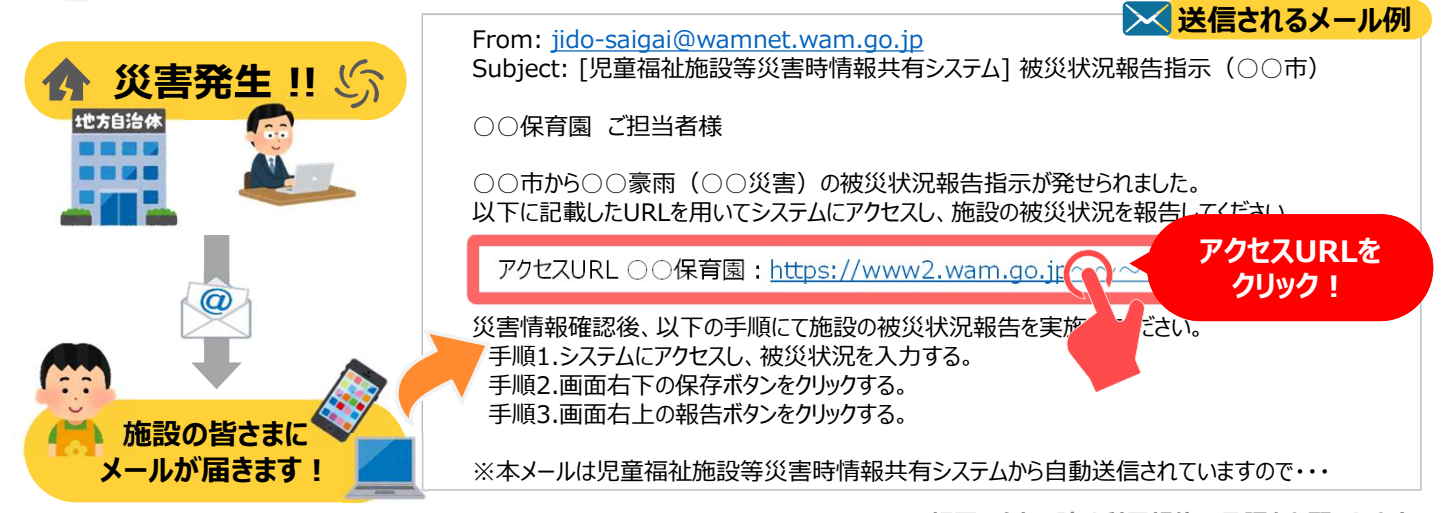

※初回アクセス時は利用規約の承認をお願いします。

## 被災状況を報告します

1

2

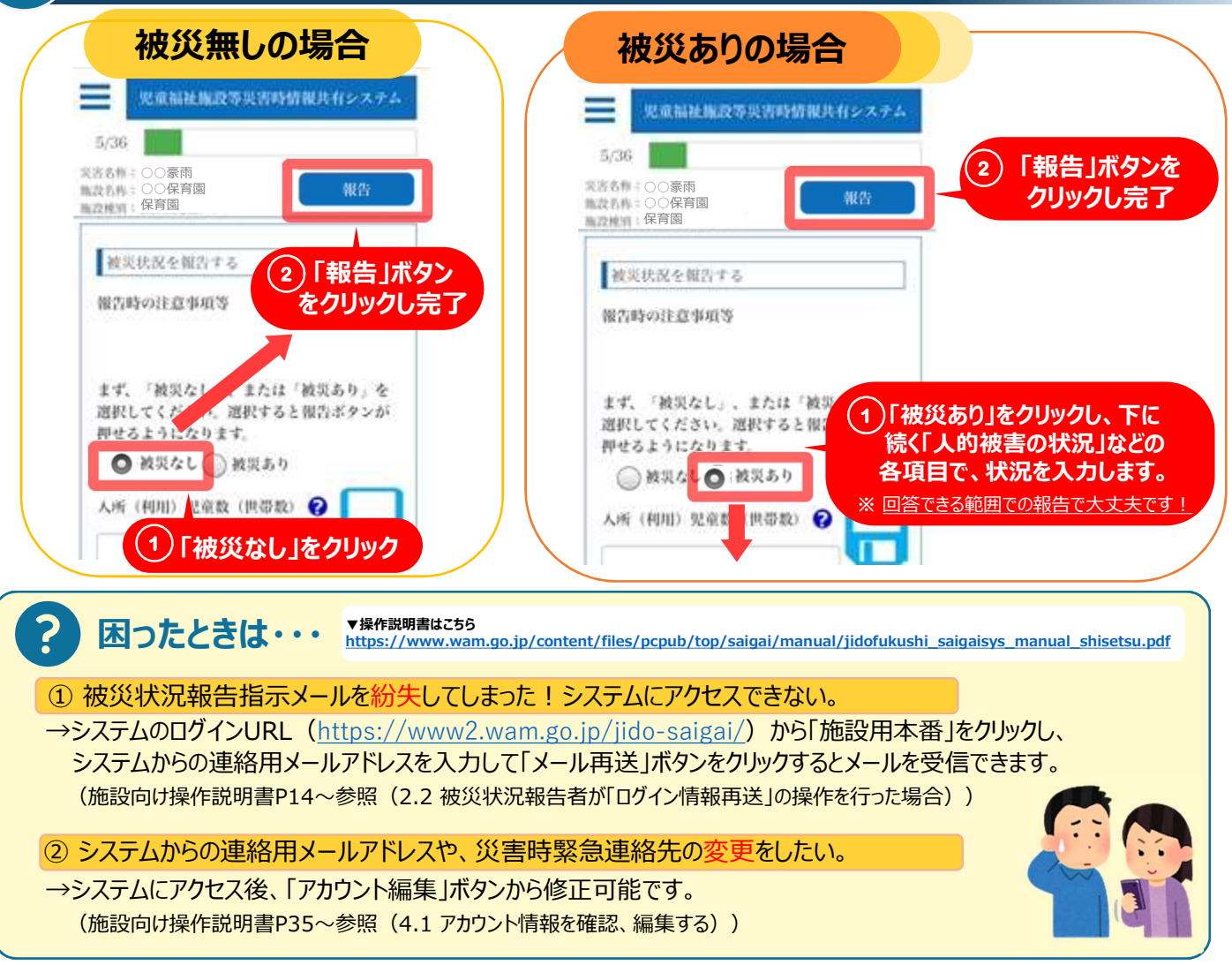